# Binogi Support

Base de connaissances > Tilit ja salasanat > Hur skapar jag ett konto?

## Hur skapar jag ett konto?

Bengt - 2021-11-04 - Tilit ja salasanat

För att du ska kunna logga in behöver vi en del uppgifter från dig. Klicka <u>här</u>och fyll i alla fält.

### ×

1. Välj hur du vill logga in.

Loggar du in med:

- Google loggas du in genom ditt googlekonto. Klicka på länken och fyll i fälten.
- Microsoft loggas du in med ditt O365-konto. Klicka på länken och fyll i fälten.
- Lösenord fyller du i alla fält och kom ihåg ditt lösenord.

×

2. Fyll i din ålder och läs igenom integritetspolicyn och godkänn den.Om du är under 13 år behöver du godkännande av din vårdnadshavare.

#### ×

3. Välj om du är elev eller lärare samt vilken skola du tillhör:

#### ×

5. Sedan behöver du bekräfta din epost, för att kunna bli godkänd av en lärare eller kollega:

#### ×

Annars kan det se ut så här:

×

När du har blivit godkänd är det bara att börja använda filmer och quiz! Välkommen in.

×